## **INSTRUCTIONS TO FIND PLAT PLANS FROM HAMILTON COUNTY TN RECORDS OFFICE**

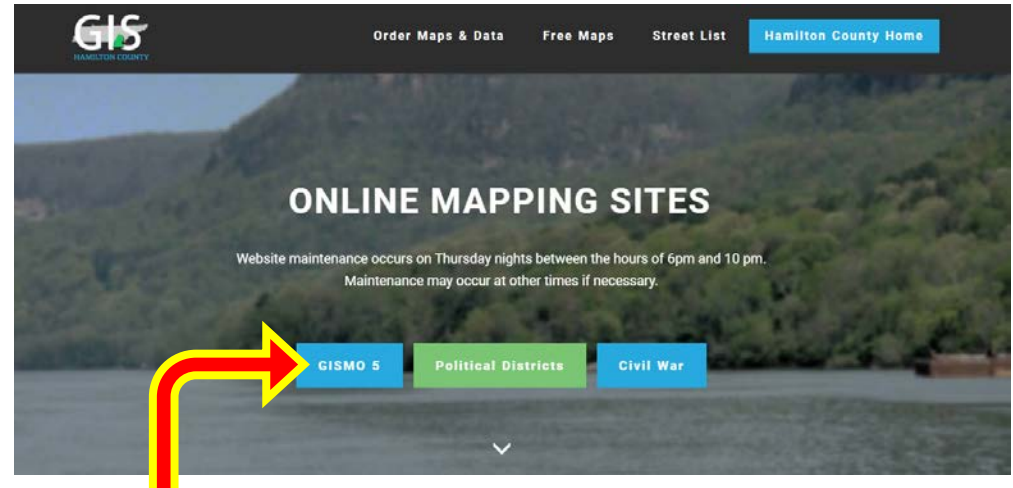

Go to Hamilton County Records WEBSITE: <u>http://gis.hamiltontn.gov</u>

SELECT (CLICK ON) "<u>GISMO 5</u>" to go to On-Line Mapping Information that links to Property Tax info. After a short delay (while program is launching), the following screen will open. <u>FOR THIS EXAMPLE</u>, I typed <u>8433 DEER RUN CIRCLE</u> in the "SEARCH" box, then hit <u>ENTER.</u>

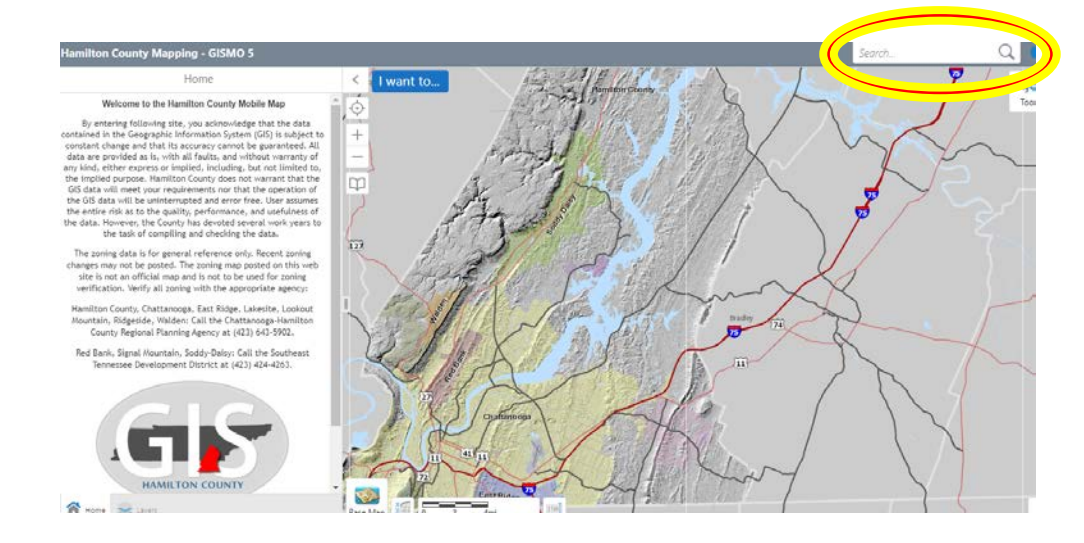

GISMO5 initial display will look like this after searching for street address "**<u>8433 DEER RUN CIR</u>**". Now, "click" on the " $\leq$ " (arrow or carrot) to close the info panel, allowing more room for the map.

|                                    | ,        |       |                 | •      | ,         |      |                   | •     |
|------------------------------------|----------|-------|-----------------|--------|-----------|------|-------------------|-------|
| Hamilton County N ping - GISMO 5   |          |       |                 |        |           |      | 8433 DEER RUN CIR | Q 6   |
| Search Results: c                  | < ↓      | nt to |                 | 6490   | 8490      | 8934 |                   | 1045  |
| 📌 (1) Addressing                   |          | 8523  | Ren T           |        | 5482      |      | 8916              | Tools |
| (1) Parcels                        | > +      |       | 8515            | 1      |           | 474  |                   |       |
| 4 (1) Addressing                   | >        | 14    | 8507            |        |           | 8460 | 855               |       |
| 📌 (2) Block_LC                     | >        | 1373  |                 | 8499   |           |      |                   |       |
| 📌 (1) Parcels                      | >        |       | 8379            |        | 6483      |      |                   | 917   |
|                                    |          |       | 1015            | m T    | 8475      |      | 7911              |       |
|                                    |          |       | Br              | 8391   |           |      | X                 | 1     |
|                                    | 8372     | Tan   | The state state |        |           | 8442 |                   |       |
|                                    | I.       | 8370  |                 |        | 8433      |      | / / *             | 105   |
|                                    |          | 174   | 8384            |        |           | BEDS |                   | 7904  |
|                                    | -        |       | 839             | 2      |           | 8430 |                   |       |
|                                    |          |       | 1 17            | 8400   |           | HIH  |                   |       |
|                                    |          |       |                 | 174    | 8408      |      |                   | -     |
|                                    |          |       |                 | 411    | 9412 8410 | X    |                   | -     |
|                                    |          |       |                 |        |           |      |                   |       |
|                                    |          |       |                 |        | 1         |      |                   |       |
| 😭 Home 😹 Layert 🔍 Search Resulte 8 | Base Map | 1     | So toort        | 3500 J |           |      |                   |       |

## **INSTRUCTIONS TO FIND PLAT PLANS FROM HAMILTON COUNTY TN RECORDS OFFICE**

Now, "CLICK" on ANY lot shown to highlight it and get basic information about "Owner on Record" (in circle).

"CLICK" on "Property Information" you will get a "Tax Card" with details, including the "LEGAL DESCRIPTION".

This Legal Description portion on the "Tax Card" will appear similar to the following (for example address):

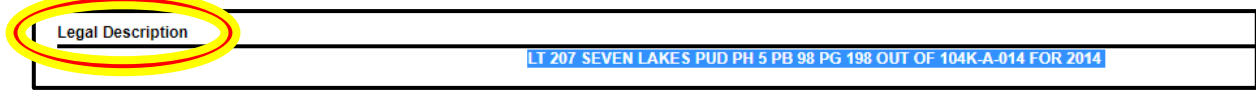

The Description for 8433 Deer Run Cir shows it as Lot 207 of <u>SEVEN LAKES Planned Urban Development</u> and found in <u>Phase 5</u>, as was approved and recorded in Hamilton County Records <u>Property Book 98</u> and <u>Page 198</u>.

You can now call the Records office at (423)209-6560, or go to their office at 625 Georgia Ave., Hamilton County Courthouse Room 400, in Chattanooga, TN 37402. Give them the Book/Page and ask for a PLAT PLAN to show details such as lot dimensions and easements for the entire area as it was originally approved and recorded. They will provide you with an 8-1/2" x 11" print out which is hard to read! ASK IF THEY CAN EMAIL you a "pdf" file, so you can print it out. Then you can enlarge a portion or a lot of interest, view it on your computer or print it larger. The records office can print large, full scale copies, but it will charge a fee.

This is a small example showing Book 98, Page 198 as was found for the example above:

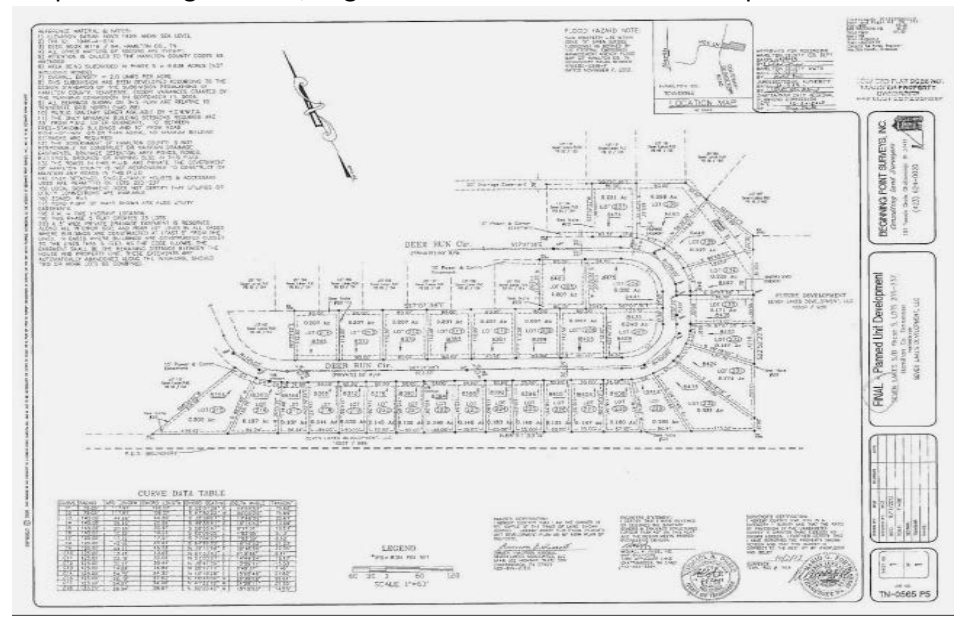

## **INSTRUCTIONS TO FIND PLAT PLANS FROM HAMILTON COUNTY TN RECORDS OFFICE**

## AS A SIDE NOTE:

While using the GISMO 5 Map files, you can add additional layers of information to the simple boundary line view of the properties that have been shown previously.

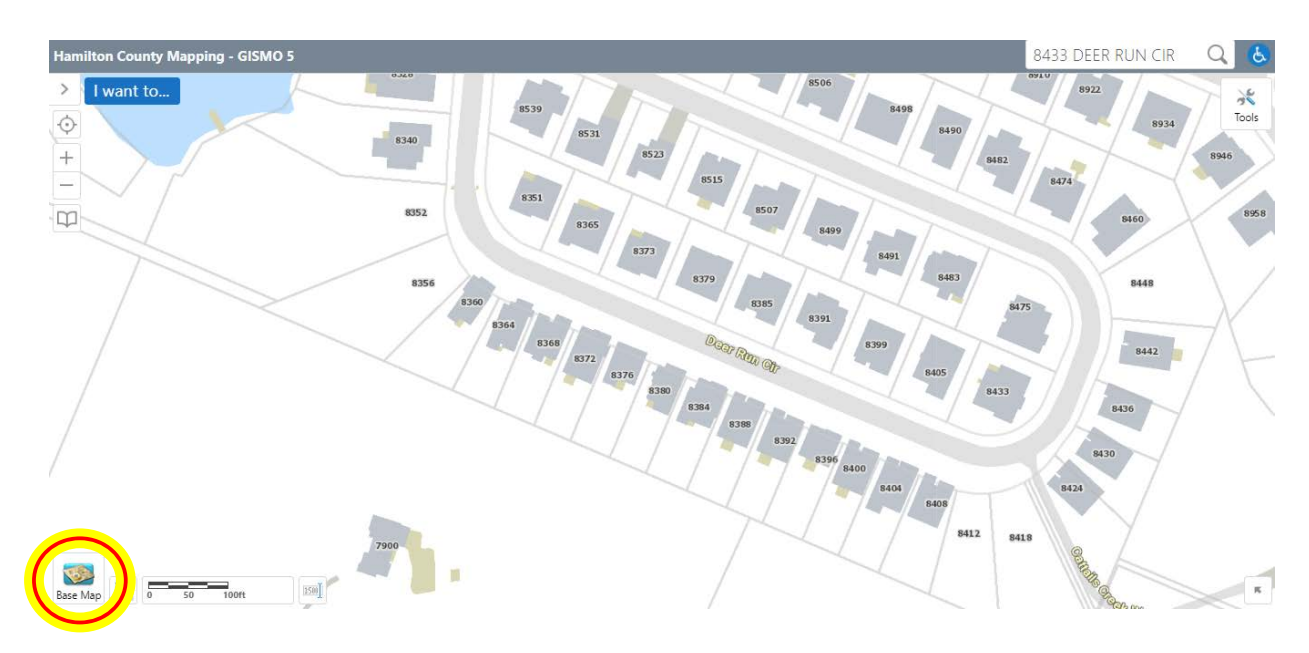

AS EXAMPLE, "CLICK" on the "<u>BASE MAP</u>" notation at lower left corner for the Deer Run Circle area that we used previously to see and select other available views.

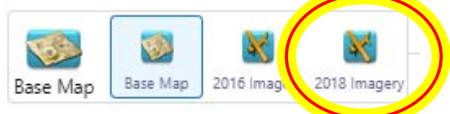

By selecting (click on) "2018 imagery", this layer of detail will be superimposed over the lot lines and streets.

**NOTE**: An "<u>Aerial View</u>" (or satellite view such as the 2018 image) will be added, and this is the way the shaded in houses are later sketched in by the records department, although these do NOT provide true dimensions for the placement of the house within the lot boundaries. Since these are NOT scaled or dimensioned, this is <u>NOT</u> an acceptable Plot Plan to confirm easements, boundaries, etc. are correctly applied.

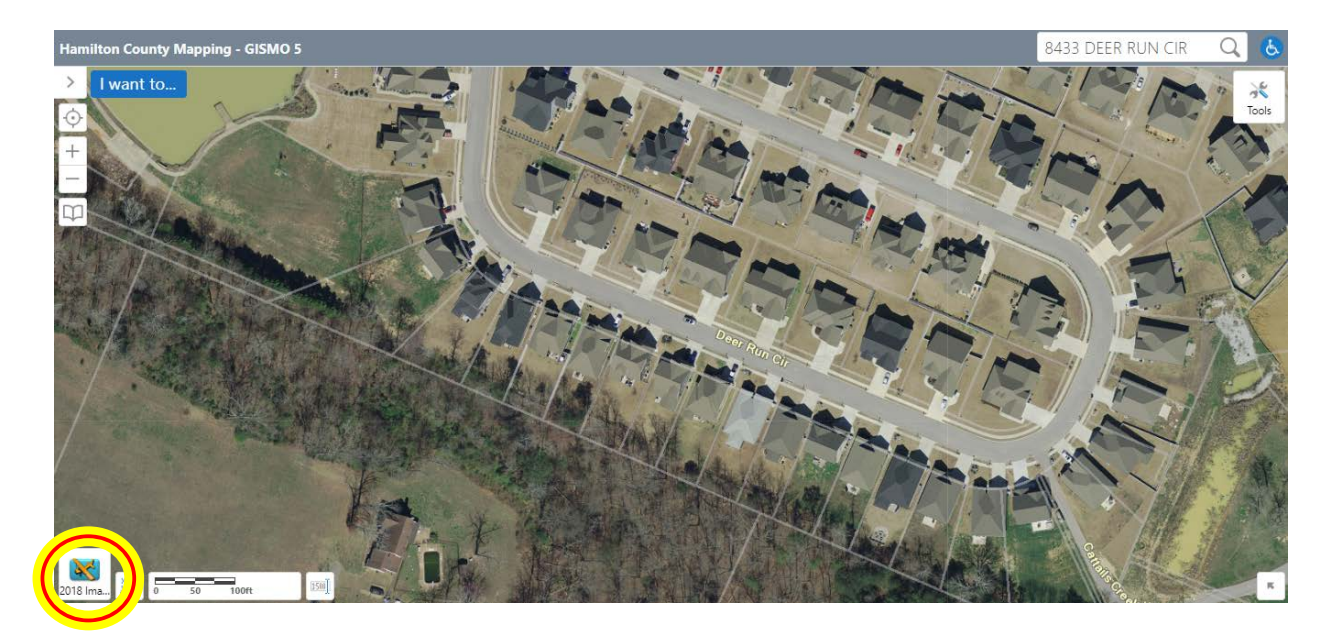